# **Trackit**<sup>®</sup> Web Console

Version: 3.0.83 Release Notes 03/07/2022

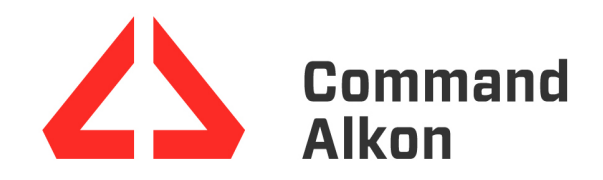

These release notes contain information regarding new functionalities, behaviors, changes, and other new experiences you should expect when using this latest version of the product.

## Legend

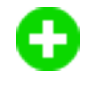

**Enhancement:** A new feature created to expand the capabilities of the TrackIt Web Console and increase its overall benefit for end users.

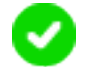

**Correction:** A change intended to remove unexpected behaviors in the TrackIt Web Console and improve the overall end user experience.

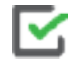

**Process Steps:** Step-by-step instructions intended to complete a task associated with the enhancement or correction.

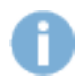

**Information:** General information needed to understand the context, behaviors, and restrictions associated with new enhancements and corrections.

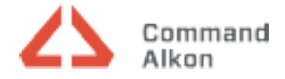

## v3.0.83 (03/07/2022)

#### Enhancements

The following items are newly-implemented features intended to increase end-user productivity throughout TrackIt.

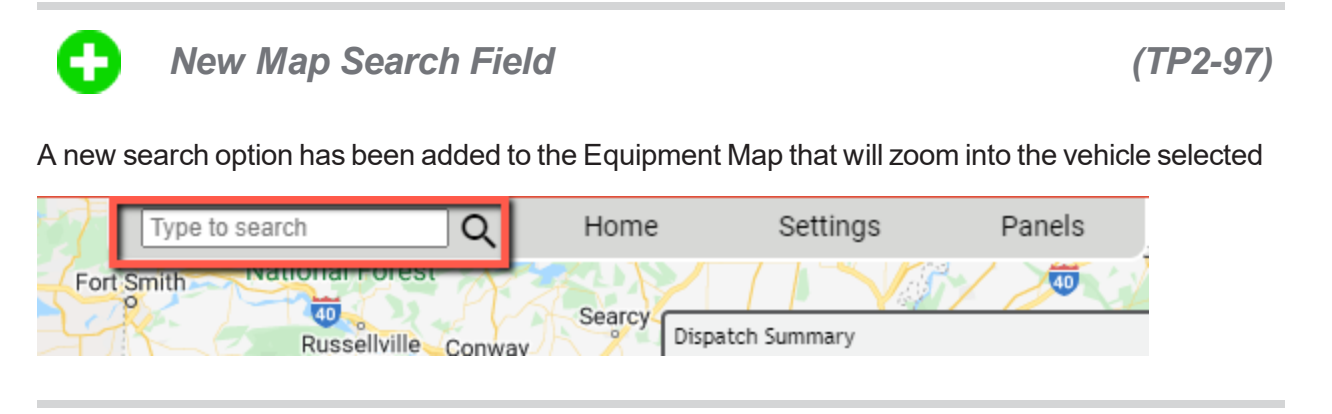

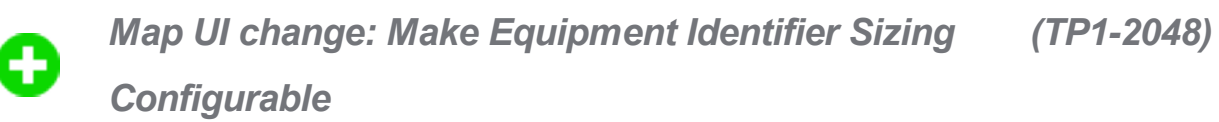

Users are now able to configure the size of the Equipment Identifier on the map from the map settings.

| keside                        | Socorro NEW MEXI |
|-------------------------------|------------------|
| Options                       | ×                |
| Display Equipment Identifier: | None 🗸           |
| View Equipment                | None             |
| View Hotspots                 | Small            |
|                               | Medium           |
| View Regions                  | Large            |
| USE STANDARD FILTERS          |                  |
| Home Plant: ALL SELECT        | red 🔻            |

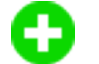

Clean Up/ Improve Message History Report

(TP1-385)

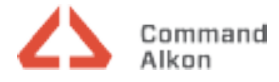

Main > Reports > Message History

For better user experience and organization of the Message History Report, system messages will be hidden by default. If the user wishes to view these system messages, a checkbox has been provided for auditing and troubleshooting purposes.

| Main > Reports > Message History                                                                                                    |  |
|----------------------------------------------------------------------------------------------------|--|
| Message History 💿                                                                                                    |  |
| Start Date/Time: 1 V February 2022<br>End Date/Time: 1 February 2022<br>Query by: Equipment: Employee:<br>Plants: ALL SELECTED<br>Equipment Types: 9 of 72<br>Equipment Groups: NONE SELECTED<br>Show System Messages |  |

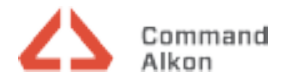

### Corrections

The following tickets are improvements upon unexpected user experiences for a more fluid and productive experience throughout TrackIt Android.

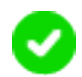

Time Card option list displays off screen

(TP1-2032)

#### **Corrected behavior:**

Corrected an issue with the options list appearing off screen.

When accessing Payroll>Timecards>Weekly Time Cards, then select any time card of an employee, click on the Status/Q&A Details tab and then hover over or click on the answer of a status question that has multiple possible answers,

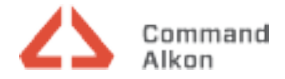